# OTE V MOBILNÍM ZAŘÍZENÍ

# Mobilní aplikace pro vnitrodenní trh s elektřinou

Nové možnosti obchodování

OTE, a.s. Březen 2021

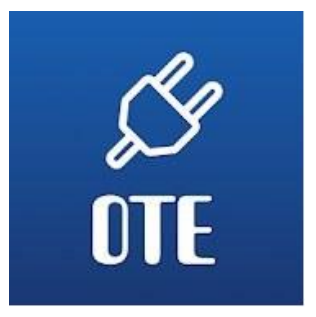

### 

# Mobilně a bezpečně: na tabletu či telefonu

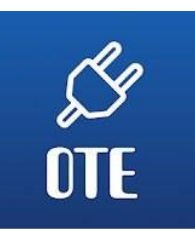

Obchodování na vnitrodenním trhu s elektřinou je nyní možné i prostřednictvím mobilní aplikace vnitrodenní trh s plynem (OTE VDT Elektro).

Operátor trhu tak reaguje na požadavky účastníků trhu a současné trendy digitalizace a standardy poskytovaných služeb.

Aplikace OTE VDT Elektro doplňuje dosavadní užívané nástroje OTE-COM a automatickou komunikaci. Při obchodování můžete být přihlášeni na desktopové aplikaci OTE-COM Elektro a současně i v mobilní aplikaci, a to na všech registrovaných mobilních zařízeních.

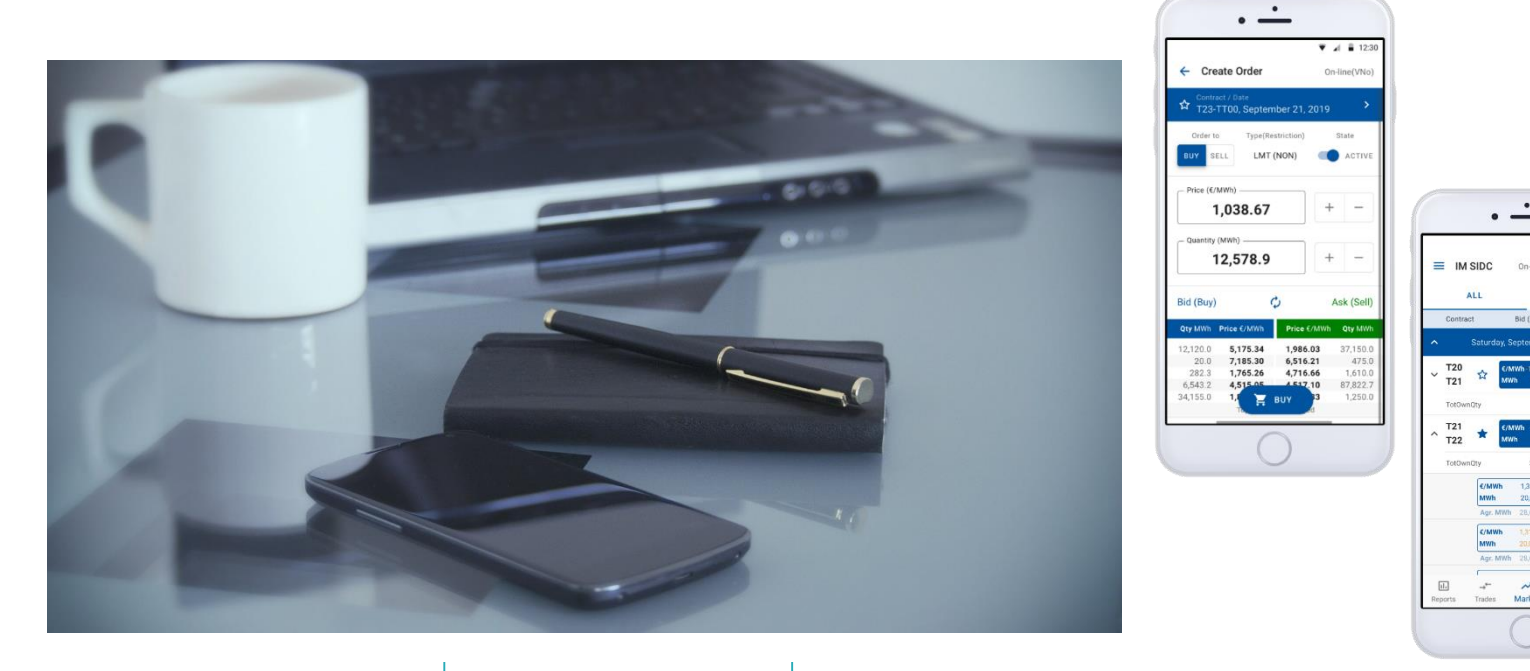

## Výhody mobilní aplikace VDT Elektro

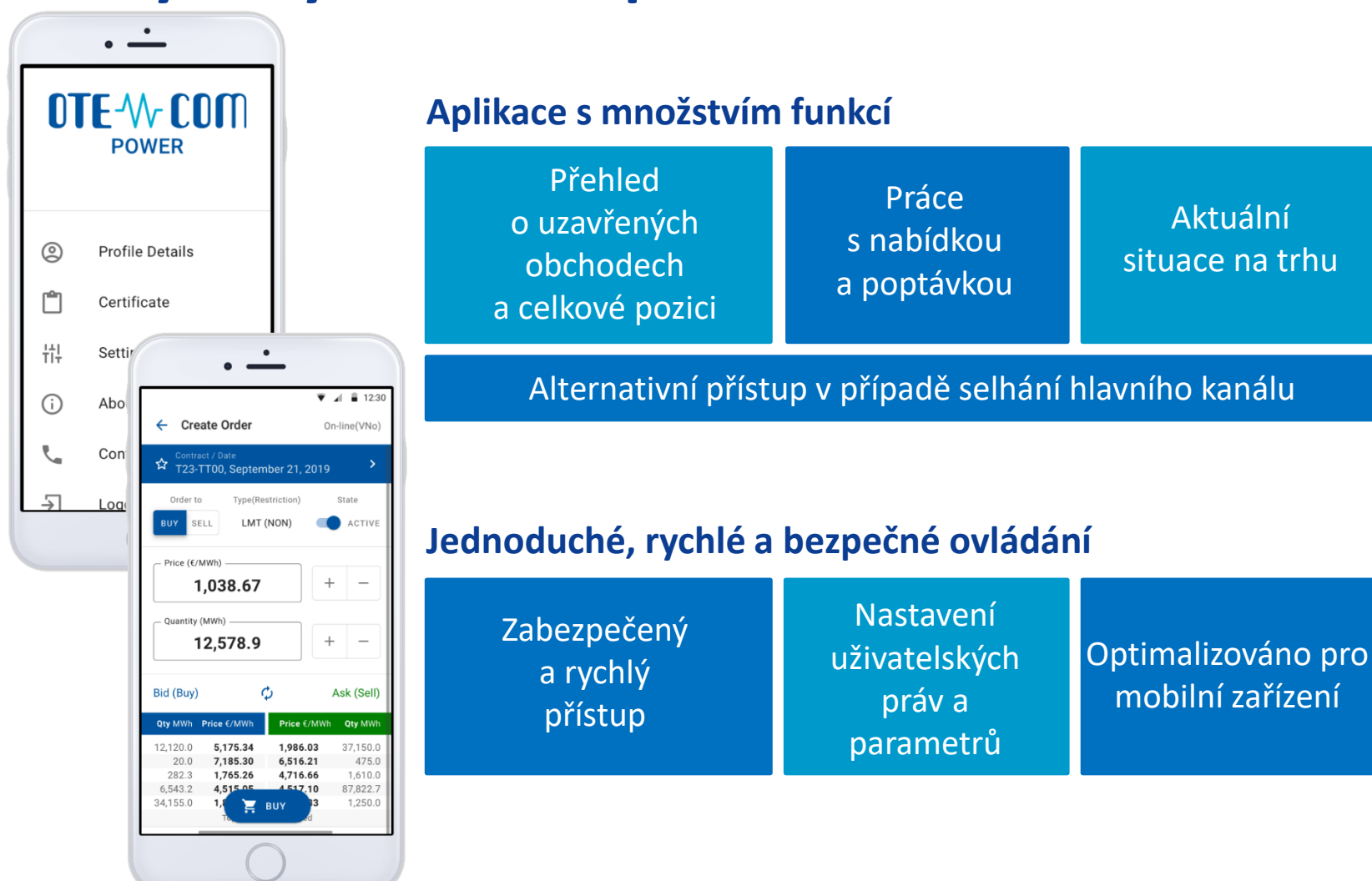

**OTE VDT Elektro** 

OTE-W-

# Možnosti přístupu dle volby účastníka trhu

#### Aktivní přístup

- Přístup k průběhu a výsledkům obchodování
  režim čtení
- Práce s nabídkou a poptávkou: Zadávání, modifikace, deaktivace a anulace (s drobnými odlišnostmi oproti běžné platformě)

|           |            |                 |                         |                       | <u> </u>       | 12.00             |
|-----------|------------|-----------------|-------------------------|-----------------------|----------------|-------------------|
| ■ IM SIDC |            | SIDC            | On-line(                | VNo)                  | ¢              | •                 |
|           | F          | LL              |                         | ☆ FAV                 | OURIT          | E                 |
| Contract  |            | et              | Bid (Buy)               |                       | Ask (Sell)     |                   |
| ^         |            | Saturday, S     | September               |                       |                |                   |
| ~         | T20<br>T21 | ☆ €/I<br>MV     | MWh -10,999<br>Wh 20,01 | .99<br>4.0 <b>€/M</b> | Wh 1,3<br>h 20 | 315.30<br>1,014.0 |
|           | TotOwn     | Qty             | -                       |                       |                | - >               |
| ^         | T21<br>T22 | ★ €/I           | MWh -9,999<br>Nh 99     | .99<br>9.9 <b>€/M</b> | Wh 1,3<br>h 20 | 315.30<br>014.0   |
|           | TotOwnQty  |                 | 37,456.7                |                       | 1,256.78 >     |                   |
|           |            | €/MWh<br>MWh    | 1,315.30<br>20,014.0    | €/MWh<br>MWh          | 1,3<br>20      | 315.30<br>1,014.0 |
|           |            | Agr. MWI        | 28,654.9                | Agr. MV               | Vh 28          | ,654.9            |
|           |            | €/MWh<br>MWh    | 1,315.30                | €/MWh<br>MWh          |                | -                 |
|           |            | Agr. MWł        | 28,654.9                | Agr. M                | Vh             | -                 |
|           | 1.]        | → <sup>4−</sup> | ~                       |                       |                | <b>.</b>          |

#### Pasivní přístup

- Přístup k průběhu a výsledkům obchodování režim čtení
- Neumožňuje obchodování a práci s nabídkami

### **Obrazovka TRH**

**OTE VDT Elektro** 

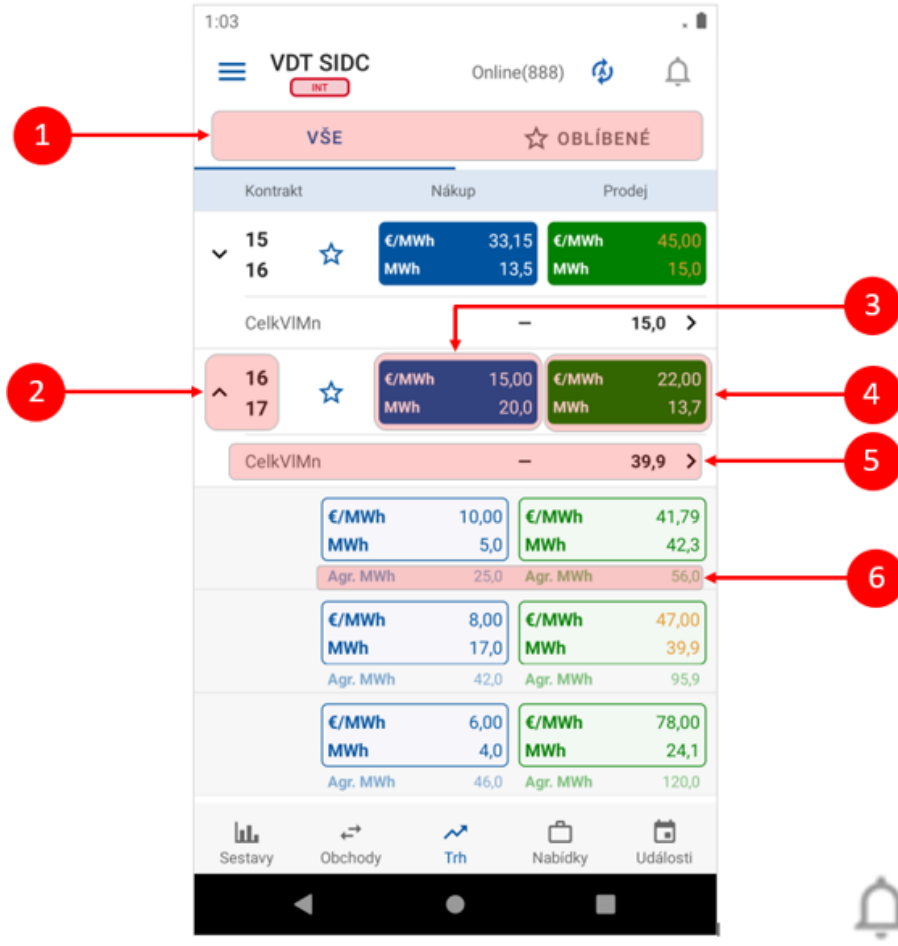

- Přepínač zobrazení všech a oblíbených 1. kontraktů
- Název kontraktu s možností sbalení 2 hloubky trhu
- 3. Nejlepší nabídka na nákup. Po kliknutí přechod na obrazovku Vytvoření nabídky vytvoření nabídky Prodej/Rychlá akceptace nabídky Prodej
- Nejlepší nabídka na prodej. Po kliknutí 4. přechod na obrazovku Vytvoření nabídky vytvoření nabídky Nákup/Rychlá akceptace nabídky Nákup
- 5. Suma vlastních nabídek (VIMn) + přechod na obrazovku Nabídky dle kontraktu
- Agregované množství (MWh) 6.

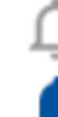

Novinky – zobrazení informačních zpráv, ikona taktéž signalizuje nové VIP novinky (vybarvená ikona indikuje existenci nepřečtených zpráv)

# **Obrazovka VYTVOŘENÍ NABÍDKY**

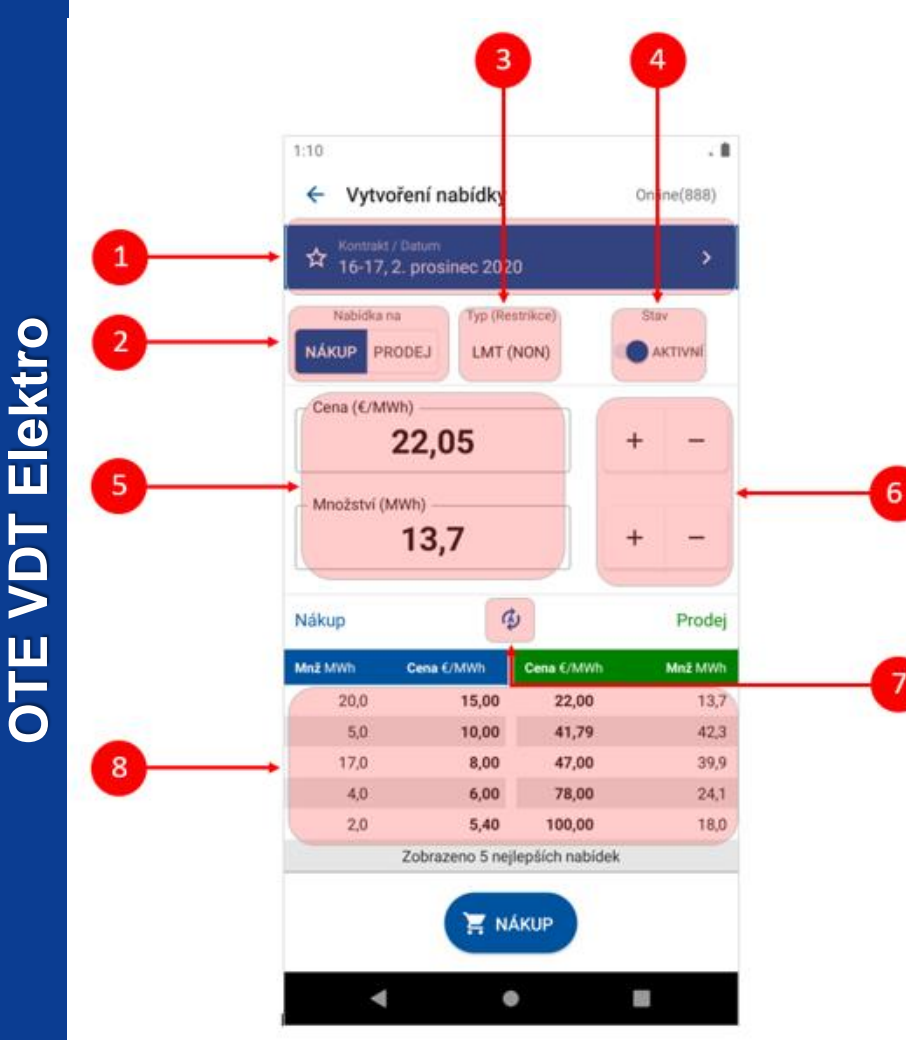

- Datum a název kontraktu možnost výběru kontraktu
- Nabídka na přepínací tlačítko pro volbu operace nákup/prodej
- Typ zobrazení typu nabídky a její restrikce (LMT/ICB/BLK, (NON)/(FOK)/(IOC)/(AON))
- Stav přepínací tlačítko pro nastavení aktivní/neaktivní nabídky
- 5. Pole pro nastavení množství/ceny pomocí klávesnice
- 6. Tlačítka pro nastavení množství/ceny
- 7. Aktualizace obsahu (automatická nebo manuální)
- 8. Zobrazení maximálně pěti nejlepších nabídek na nákup a prodej

## **Obrazovka OBCHODY**

**OTE VDT Elektro** 

3

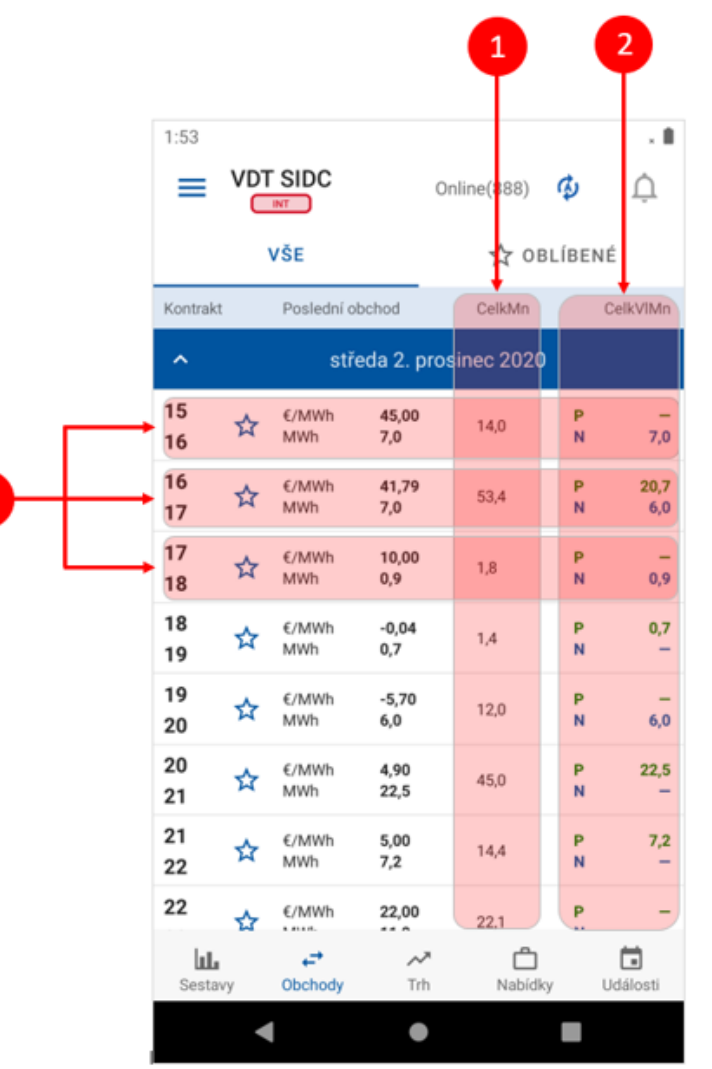

- 1. CelkMn Množství všech obchodů uzavřených v rámci kontraktu v MWh
- 2. CelkVIMn Celkové vlastní množství
  - Celkové prodané množství spočtené jako součet množství všech obchodů pro daný kontrakt, kde účastník vystupuje na straně prodeje v MWh
  - Celkové nakoupené množství spočtené jako součet množství všech obchodů pro daný kontrakt, kde účastník vystupuje na straně nákupu v MWh
- 3. Kliknutím na daný kontrakt se zobrazí obrazovka Vývoj obchodování

### Rozdíl v zobrazení SIDC a Záložního VDT

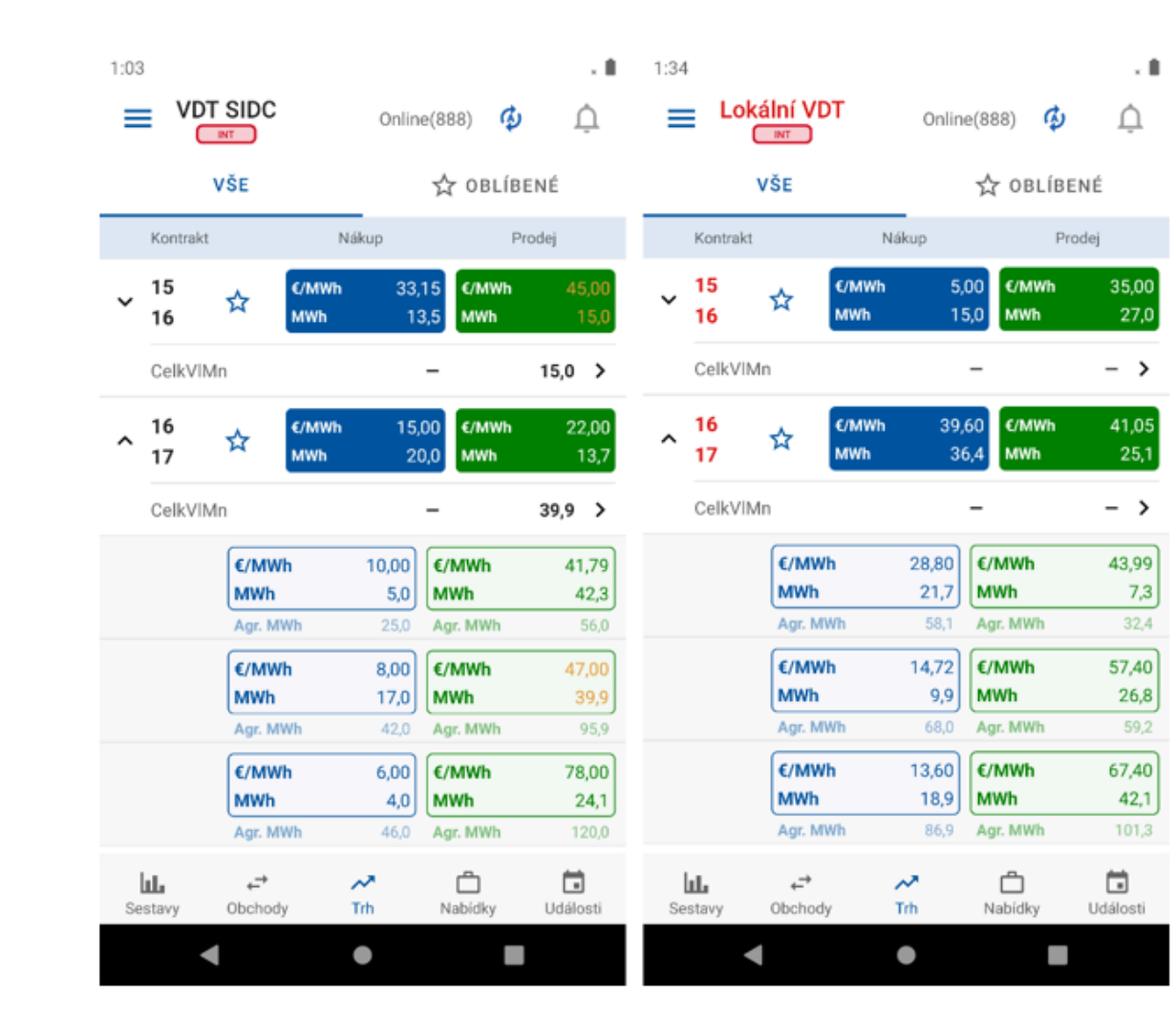

**OTE VDT Elektro** 

OTE - W =

👻 🖌 🛢 12:30

On-line(VNo) 🗘

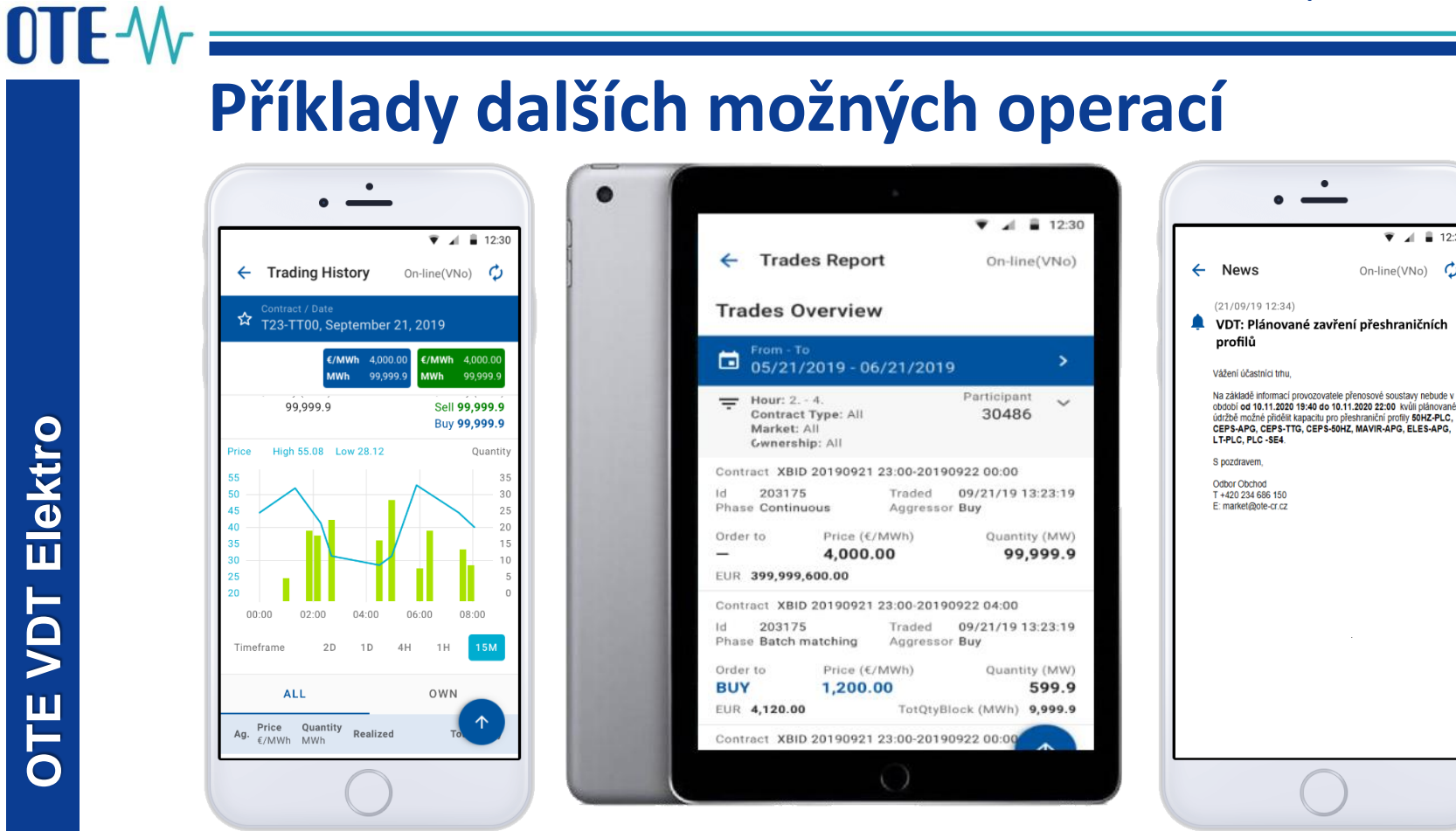

- Aktualizace dat bude probíhat dle nastavení.
- Podrobný popis funkcionalit je k dispozici v <u>uživatelském manuálu</u>.
- Významným faktorem je rychlost internetového připojení uživatele.

## **Dostupnost aplikace**

- Aplikace je dostupná pro OS Android a iOS
  - Google Play

https://play.google.com/store/apps/details?id=cz.otecr.mobile.vdt.production

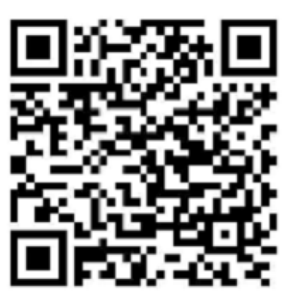

AppStore

https://apps.apple.com/us/app/ote-im-power/id1536961358

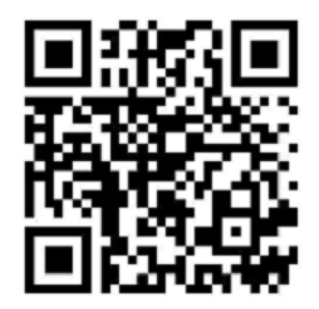

- Další informace naleznete na našem webu a v uživatelském manuálu.
- V případě dotazů nás kontaktujte:
  - market@ote-cr.cz
  - +420 296 579 173

market@ote-cr.cz +420 234 686 150

www.ote-cr.cz

**OTE**-M-Combining opportunities with markets